# Members Guide to iPad Device Passcode Management

This guide covers how to:

- Reset your iPad passcode
- Change your iPad passcode
- Set up facial ID

## How to reset your iPad passcode

At present the only way for Members to gain access to their iPad if they have forgotten their passcode is to contact the ICT Service Desk who can assist to gain access again. In most cases this can be done remotely without the need to visit the Civic Offices.

You can contact the ICT Service Desk via telephone, Monday – Friday, 8am – 6pm on 01992 564888.

#### Be Aware

If you enter the passcode incorrectly 6 times, this then factory resets the device and you have to set up all of the applications and Outlook again as if it is for the first time. Therefeore it is suggested that if you have made 3 failed attempts to enter the device, speak to the ICT Service Desk for help.

### How to change your iPad passcode

1. Click the settings App on your iPad

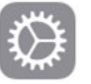

2. From the list of settings on the left side of the screen, click Face ID & Passcode. You will be prompted to enter your current passcode.

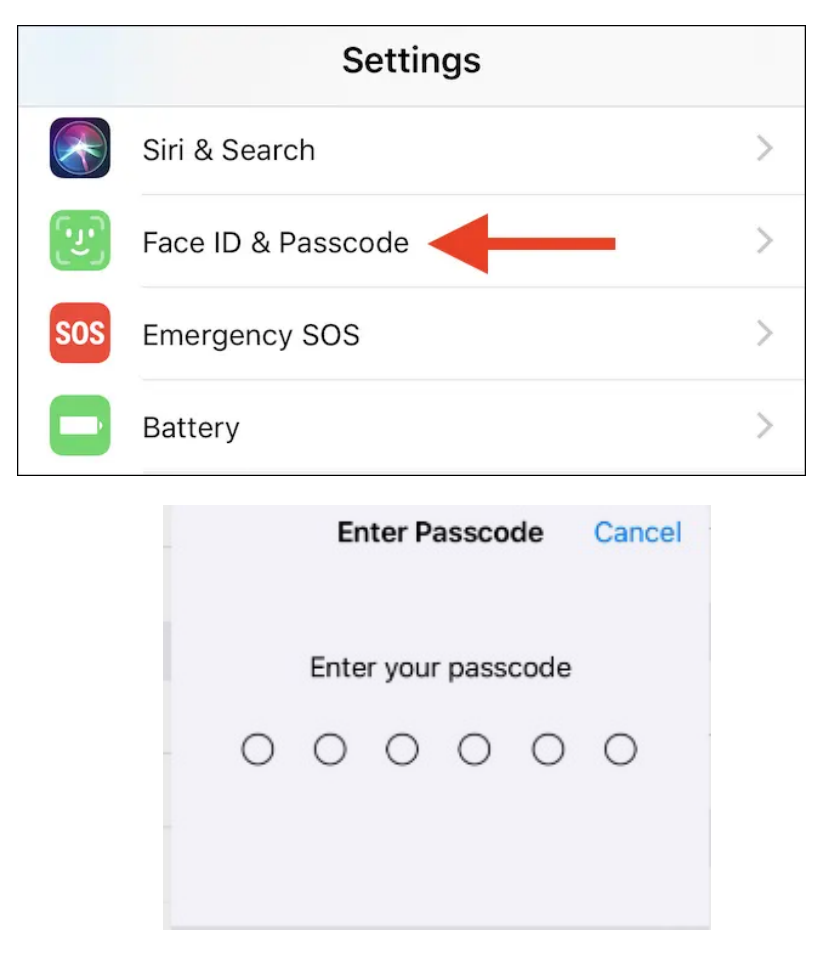

3. You can then click 'change your passcode' and following the instructions on the screen. You will be asked to enter your current passcode, and then enter the new passcode which you would like it to be set to.

| 16:53 Tue 1 Feb                                                   |                           | <b>?</b> 97% ( |
|-------------------------------------------------------------------|---------------------------|----------------|
| Settings                                                          | Touch ID & Passco         | de             |
| Sign in to your iPad<br>Set up iCloud, the App Store<br>and more. | <b>M</b>                  |                |
| Airplane Mode                                                     | USE TOUCH ID FOR:         |                |
| Wi-Fi BTHub6-CX5G                                                 | iPad Unlock               |                |
|                                                                   | iTunes & App Store        |                |
|                                                                   | Wallet & Apple Pay        |                |
|                                                                   | Password AutoFill         |                |
| Notifications                                                     | FINGERPRINTS              |                |
| Sounds                                                            | Finger 1                  | >              |
| <b>C</b> Focus                                                    | Add a Fingerprint         |                |
| Screen Time                                                       |                           |                |
|                                                                   | Turn Passcode Off         |                |
| General                                                           | Change Passcode           |                |
| Control Centre                                                    |                           |                |
| AA Display & Brightness                                           | Require Passcode          | Immediately >  |
| Home Screen & Dock                                                | ALLOW ACCESS WHEN LOCKED: |                |
| (i) Accessibility                                                 | Today View and Search     |                |
| Siri & Search                                                     | Notification Centre       |                |
| Apple Pencil                                                      | Control Centre            |                |
| Touch ID & Passcode                                               | Home Control              |                |
| Battery                                                           | Return Missed Calls       |                |
| Privacy                                                           | USB Accessories           |                |
|                                                                   |                           |                |

4. Enter your old/current passcode.

|   | Change Passcode |        |       |        |       |   | Cancel |  |
|---|-----------------|--------|-------|--------|-------|---|--------|--|
|   |                 |        |       |        |       |   |        |  |
|   | En              | iter y | our o | ld pas | scode | Э |        |  |
| ( | )               | 0      | 0     | 0      | 0     | 0 |        |  |
|   |                 |        |       |        |       |   |        |  |
|   |                 |        |       |        |       |   |        |  |

5. You can now enter the new passcode. If you wish to make your passcode a mixture of numbers and letters, you can click 'passcode options' and then click 'custom Alphanumeric Code'.

| Change Passcode         | Cancel | Change Passcode          | Cancel |
|-------------------------|--------|--------------------------|--------|
|                         |        |                          |        |
|                         |        |                          |        |
|                         |        |                          |        |
|                         |        |                          |        |
| Enter your new passcode |        | Enter your new passcode  |        |
| 000000                  |        | 0 0 0 0 0 0              |        |
|                         |        |                          |        |
|                         |        |                          |        |
|                         |        |                          |        |
|                         |        | Passcode Options         |        |
| Passcode Options        |        |                          |        |
|                         |        | Custom Alphanumeric Code | >      |
|                         |        | Custom Numeric Code      |        |
|                         |        | 4-Digit Numeric Code     |        |
|                         |        | Cancel                   |        |

6. Enter your new passcode and click next. You have now reset your password.

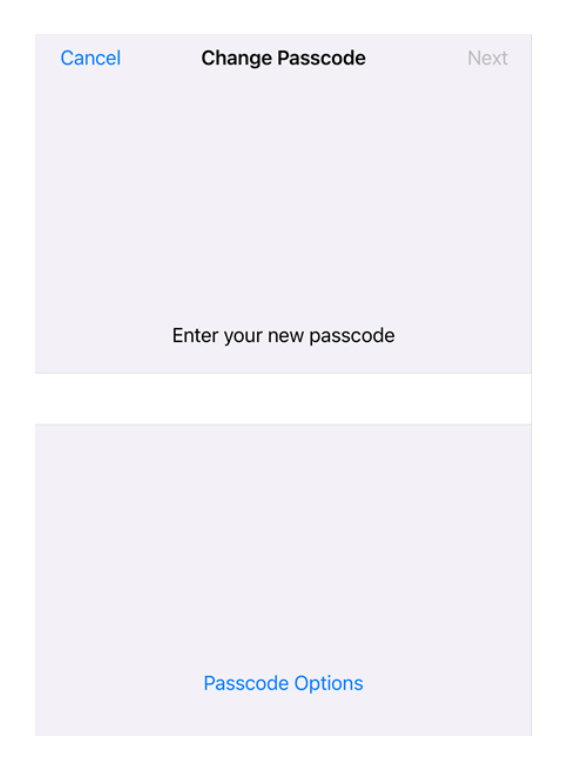

# How to set up Facial ID

- 1. Go to Settings and click Face ID & Passcode. If asked, enter your passcode.
- 2. Click Set Up Face ID.
- 3. Make sure you're holding your device in portrait (vertical) orientation, position your face in front of your device, and tap Get Started.
- 4. Position your face inside the frame and gently move your head to complete the circle. If you're unable to move your head, tap Accessibility Options.
- 5. When you've finished the first Face ID scan, tap Continue.
- 6. Gently move your head to complete the circle for a second time.
- 7. Tap Done.

To choose features that you want to use Face ID with or to reset Face ID, go to Settings > Face ID & Passcode.

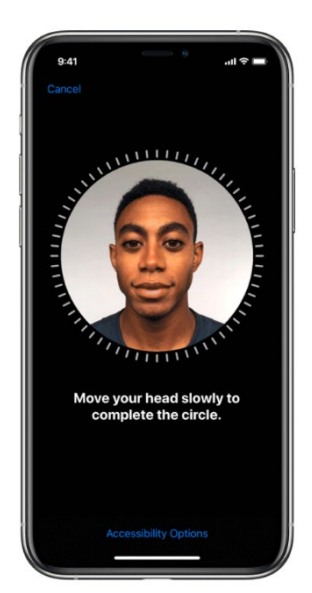